| • | • | • | • | • | • | • | • | • |  |
|---|---|---|---|---|---|---|---|---|--|
| • | • | • | • | • | • | • | • |   |  |
| • | • | • | • | • | • | • |   |   |  |

# DECLARAÇÃO DE POSIÇÃO GEOGRÁFICA USANDO O ODK COLLECT

2021

• • • • • • • • • •

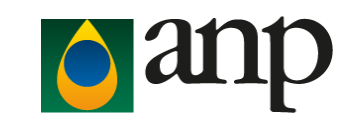

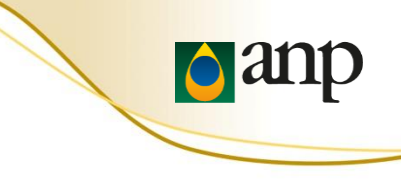

## **SUMÁRIO**

- Requisitos
- Instalação do app ODK Collect
- Configuração do app
- Carregar formulário em branco
- Instruções de preenchimento
- Confirmar o envio das informações
- Dúvidas frequentes

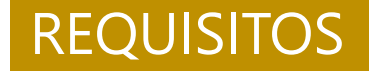

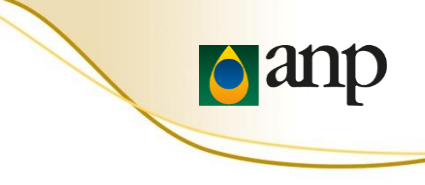

- Celular com Android
- Uma nota fiscal (DANFE) de **compra** de produto regulado
- Uma nota fiscal (DANFE) de **venda** de produto regulado

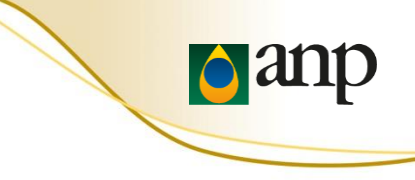

1. Abrir o Google Play Store no celular com Android

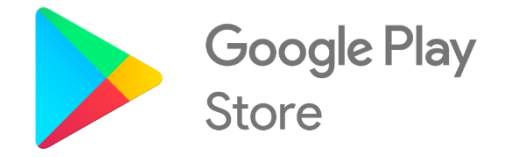

## 2. Instalar o app ODK Collect

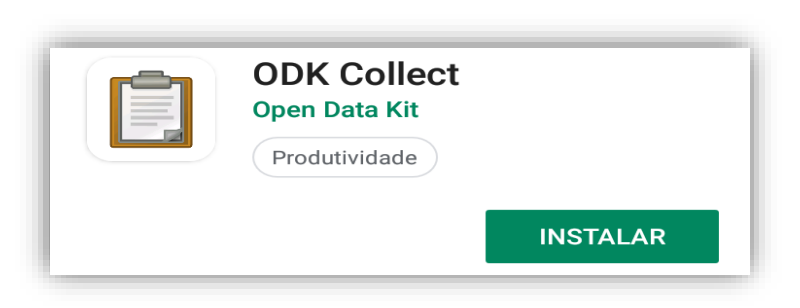

 É necessário ter acesso à internet para instalar o ODK Collect e também para carregar um formulário eletrônico em branco.

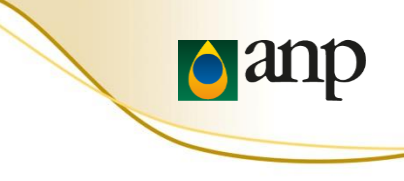

3. Abrir o ODK Collect

4. Clicar em "Configure via QR code" e apontar a câmera do celular para o QR Code apresentado no próximo slide

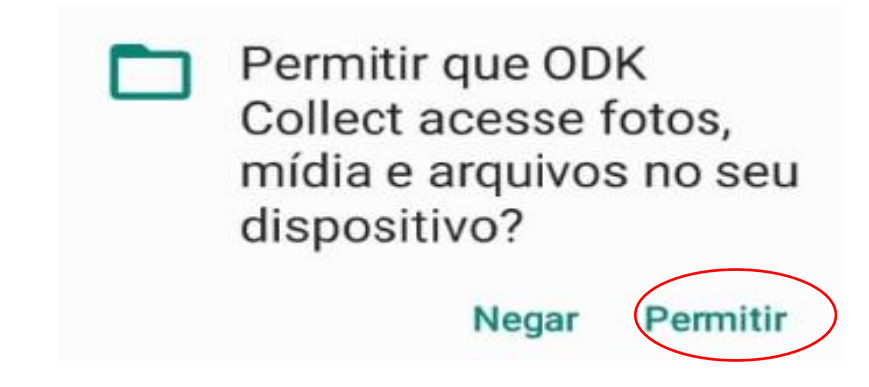

## **QR CODE** PARA DIGITALIZAR

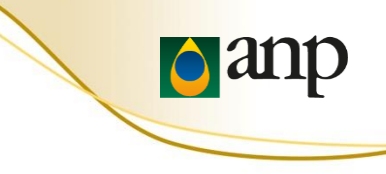

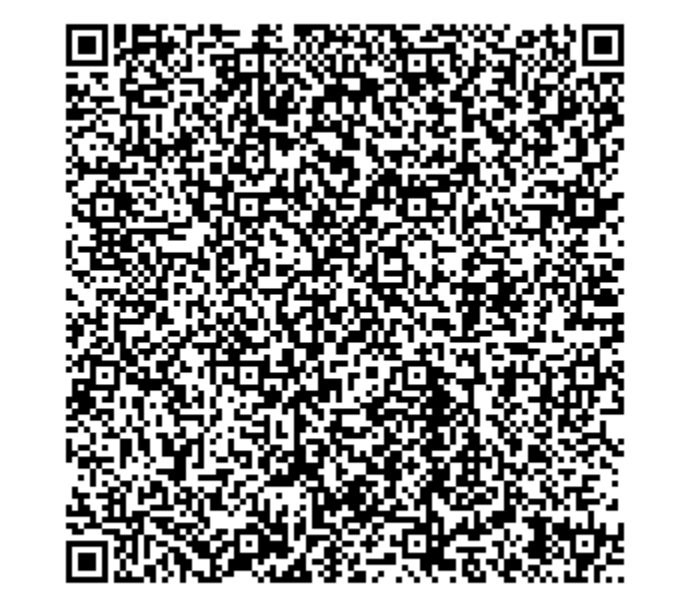

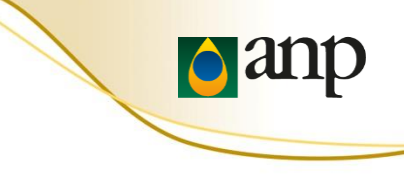

## 5. Aperte "Carregar Formulário em Branco" para baixar um formulário eletrônico

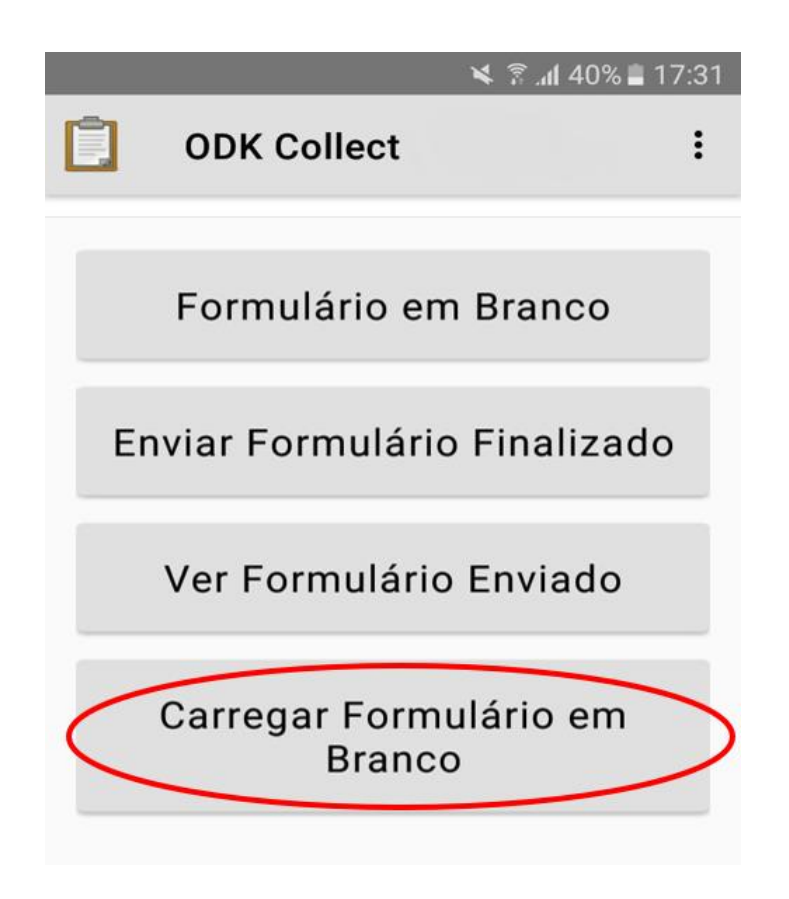

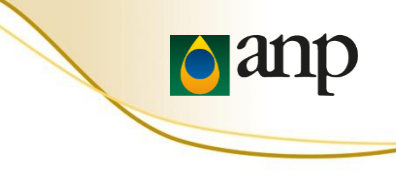

6. Selecione o formulário "ANP - Declaração de Posição Geográfica"

7. Aperte "Pegar Selecionados"

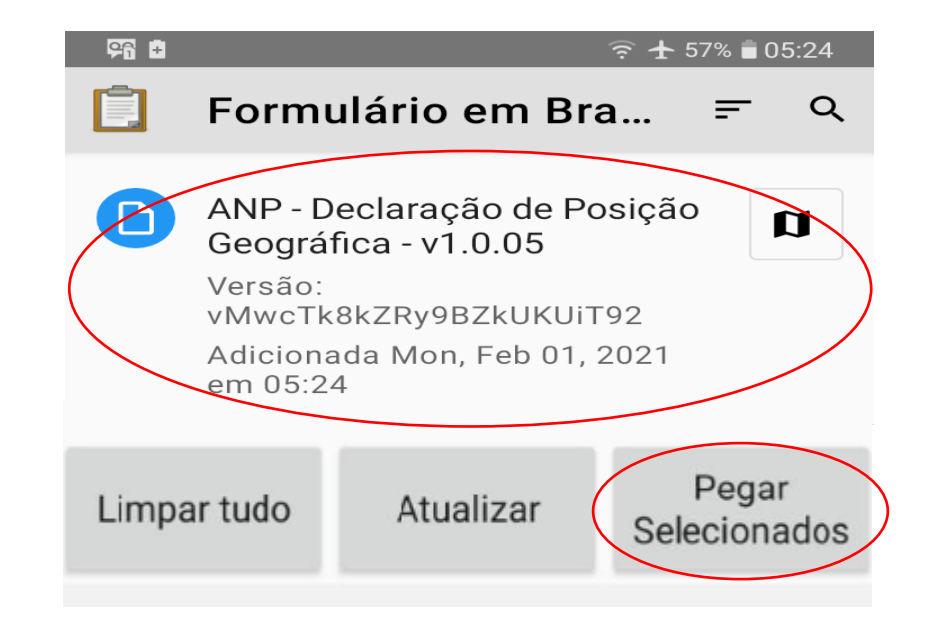

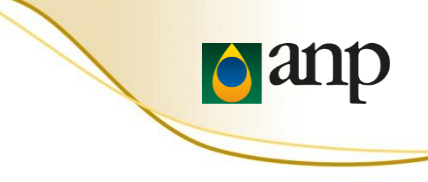

8. Aperte "Formulário em Branco" para preencher um formulário eletrônico baixado

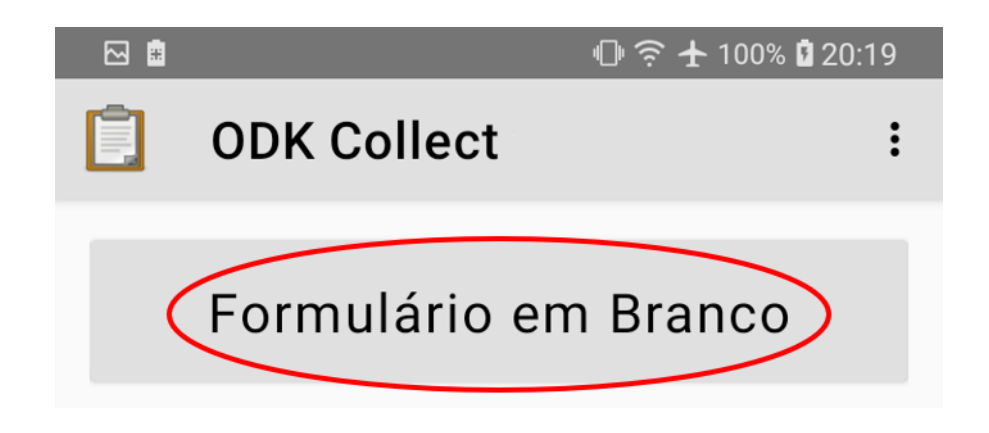

**Não** é necessário ter acesso a internet para preencher um formulário eletrônico baixado anteriormente.

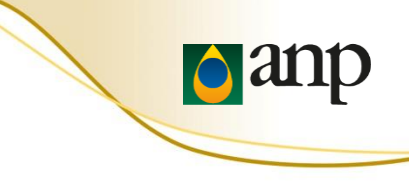

# 9. Após a leitura da mensagem de boas vindas e das recomendações de segurança, marque "OK" para continuar

#### M 👫 💽 🕴

#### 🕕 🎅 🛧 23% 🛢 18:14

📋 ANP - Declaração de Posiç...

\* Seja bem-vindo(a)! Contamos com sua ajuda para receber as coordenadas da instalação. Agradecemos sua participação!

Deslize a tela para a esquerda para avançar (repetir em cada tela); se necessário retroceder, deslize a tela para a direita.

Leia atentamente as instruções abaixo.

#### RESTRIÇÕES DE USO DO CELULAR E OUTRAS PRECAUÇÕES.

Durante a coleta de dados na instalação (estabelecimento), devem ser adotadas providências para controle de risco. evitar atropelamento, em especial para postos de combustíveis à beira de rodovias, onde costuma ser maior a velocidade com que os veículos entram no posto.

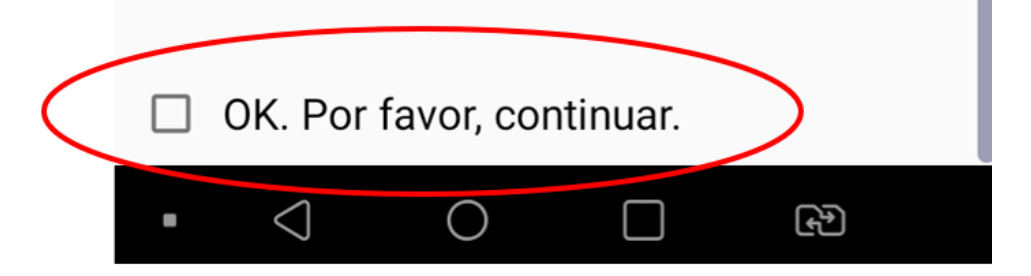

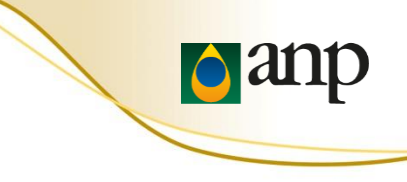

## 10. Digite o seu CPF

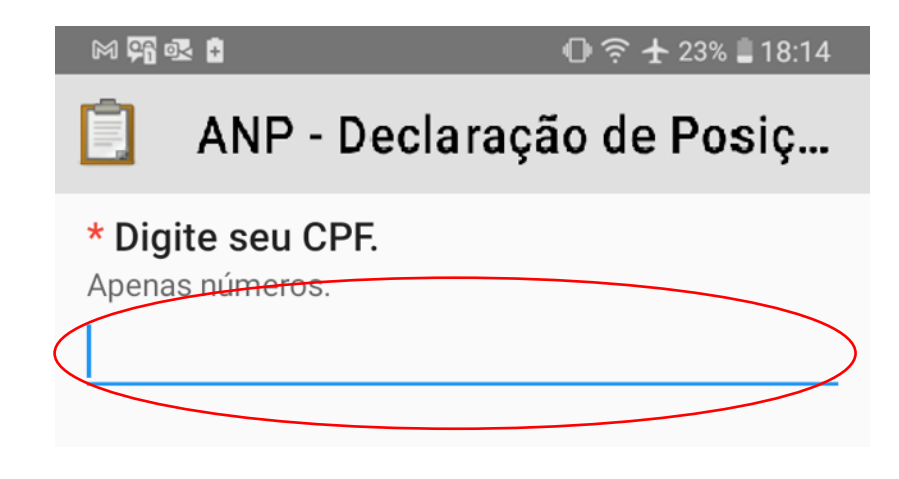

### 11. Digite o CNPJ da instalação

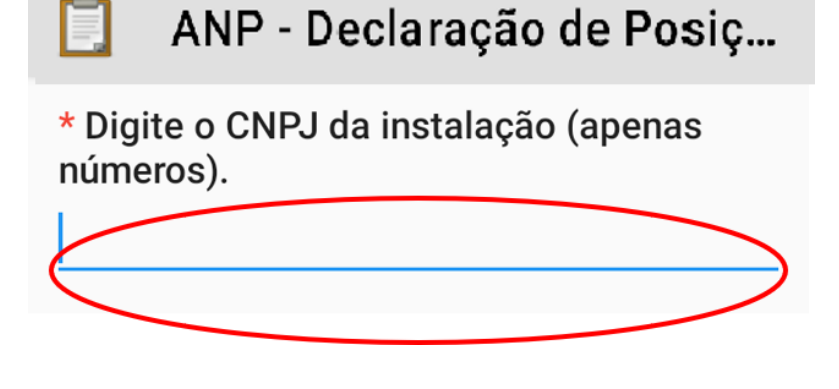

🕕 🛜 🛧 23% 🛢 18:14

M 👫 💀 🕴

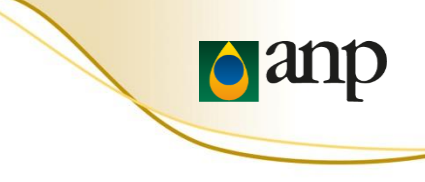

## 12-A. Selecionar qual o tipo de instalação que está declarando

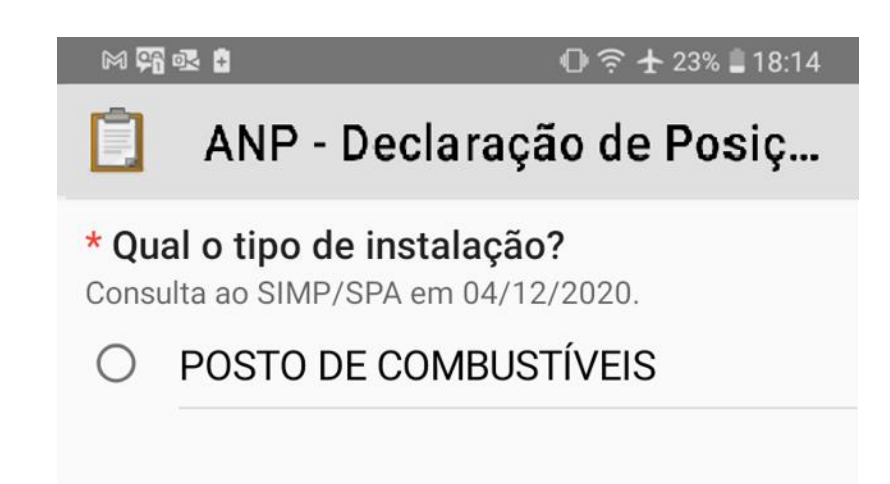

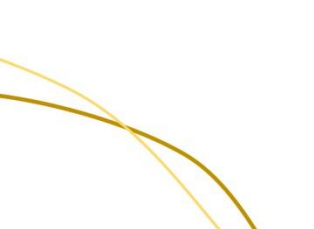

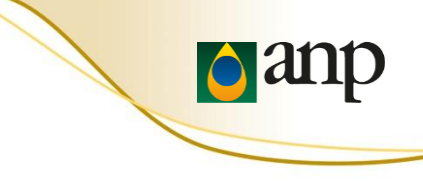

# 12-B. Deve ser coletada a posição geográfica **para cada tipo** de instalação em formulários eletrônicos **diferentes**

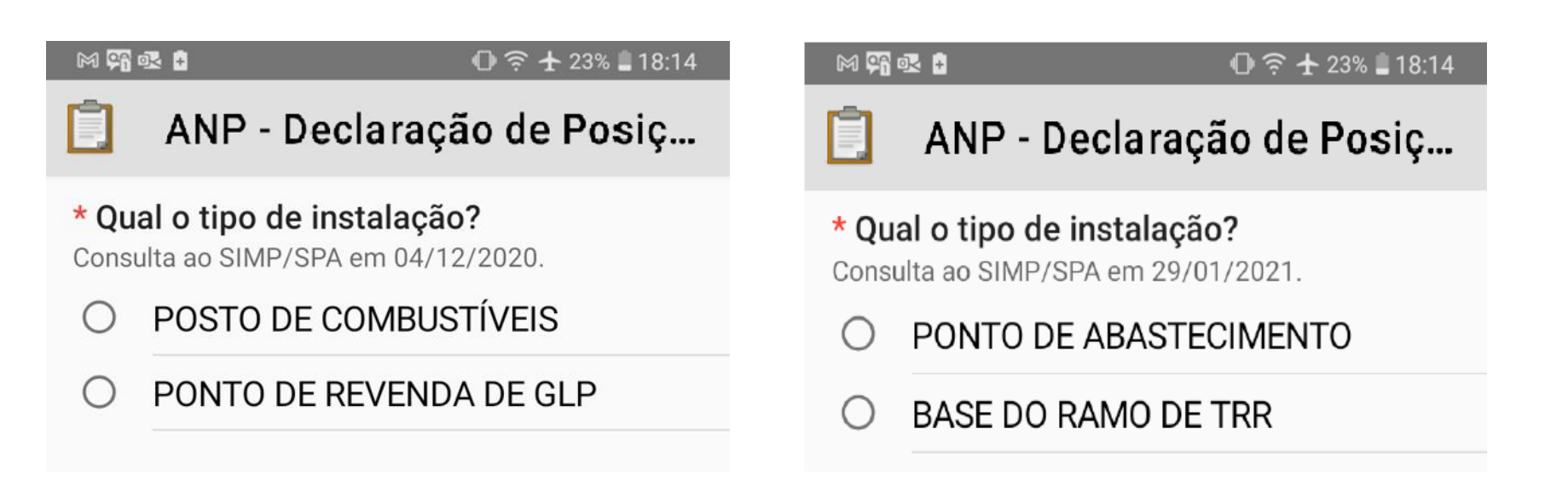

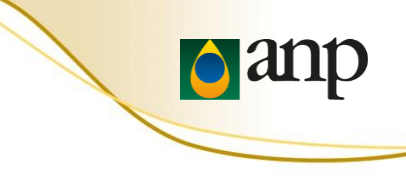

## 13. Selecionar a situação da instalação

| M 🛱  | 💀 🗈 🛛 🕕 🎅 🛧 23% 🛢 18:14                                                    |
|------|----------------------------------------------------------------------------|
| Ē    | ANP - Declaração de Posiç                                                  |
| * Qu | al a situação da instalação?                                               |
| 0    | Funcionando                                                                |
| 0    | Instalação existe, mas não está<br>funcionando (fechada, em obras<br>etc.) |
| 0    | Não há instalação no endereço                                              |
|      |                                                                            |

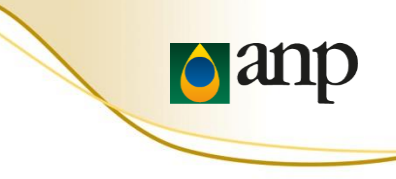

14. Para fim de autenticação do agente informante, deve ser lida <u>uma nota fiscal de **compra** de produto regulado **e** <u>uma nota fiscal de **venda** de produto regulado pelo agente</u> <u>econômico</u></u>

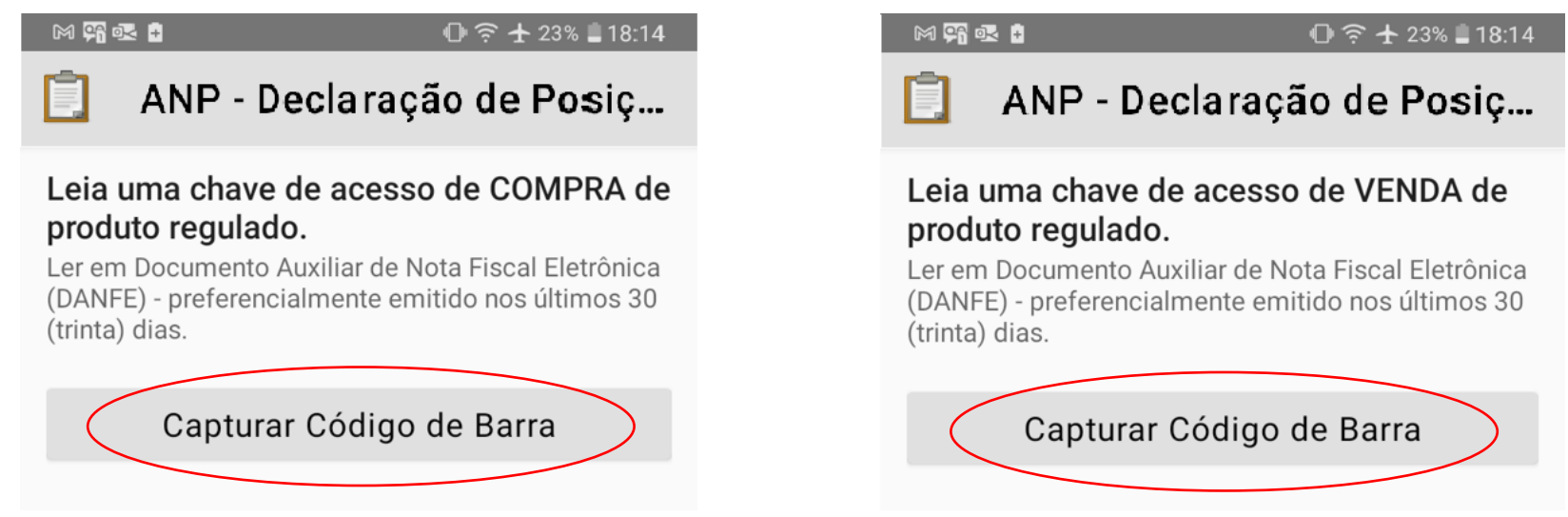

O **código de barras** de cada uma delas será lido durante o preenchimento do formulário eletrônico.

### INSTRUÇÕES DE PREENCHIMENTO

ser lido.

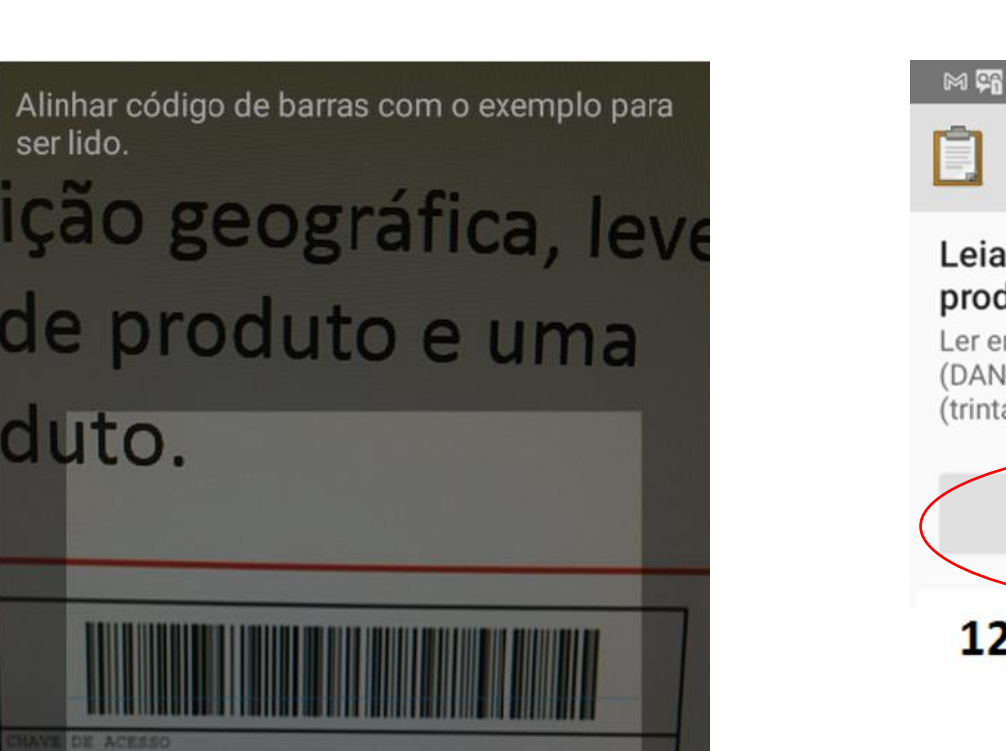

### M 🛱 💀 🗄 ① ? ★ 23% ■ 18:14 ANP - Declaração de Posiç... Leia uma chave de acesso de COMPRA de produto regulado. Ler em Documento Auxiliar de Nota Fiscal Eletrônica (DANFE) - preferencialmente emitido nos últimos 30 (trinta) dias. Capturar Código de Barra

anp

12345678901234567890123 45678901234

# 15. Iniciar o GeoPoint para declarar a posição geográfica

### 16. Posição geográfica localizada

#### M 👫 💀 🗜

#### 🕕 🛜 🛨 23% 🛢 18:14

al l

### ANP - Declaração de Posiç...

#### Posição geográfica

Recomendação: posicionar o celular com o visor voltado para cima, em local com visão aberta do céu.

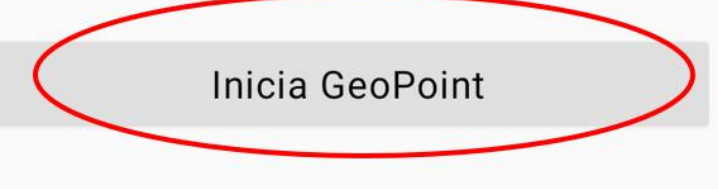

#### \* Posição geográfica

Recomendação: posicionar o celular com o visor voltado para cima, em local com visão aberta do céu.

### Mudar Localização

Latitude: S 22° 47' 13" Longitude: O 43° 45' 20" Altitude: 15m Precisão:5 m

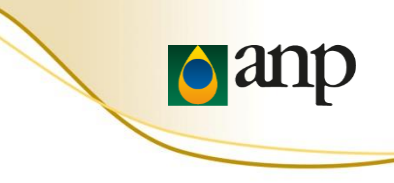

## 17. A foto da instalação deve ser tirada com o celular **NA POSIÇÃO HORIZONTAL**.

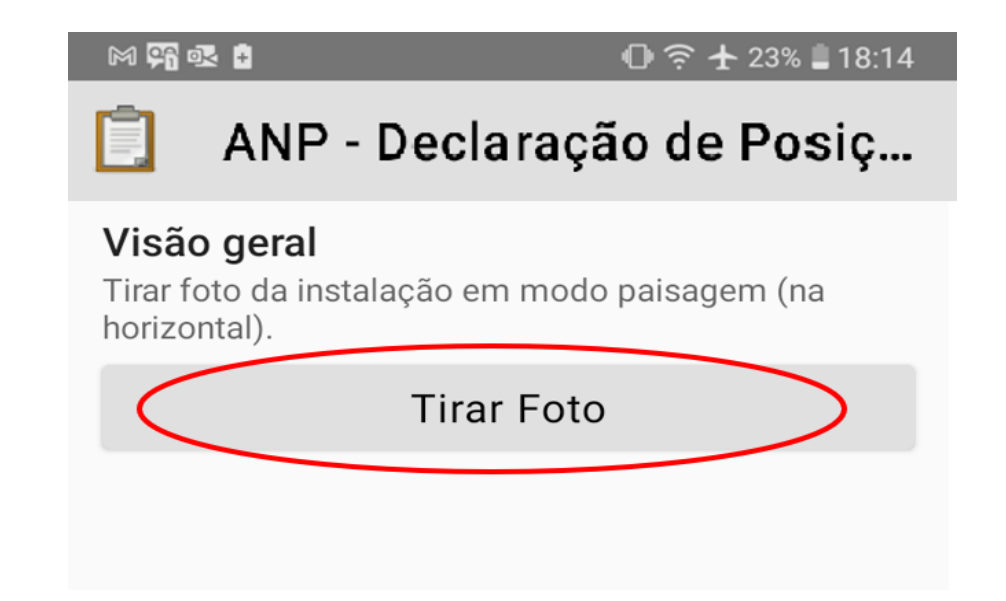

# 18. Em caso de alguma observação sobre a instalação

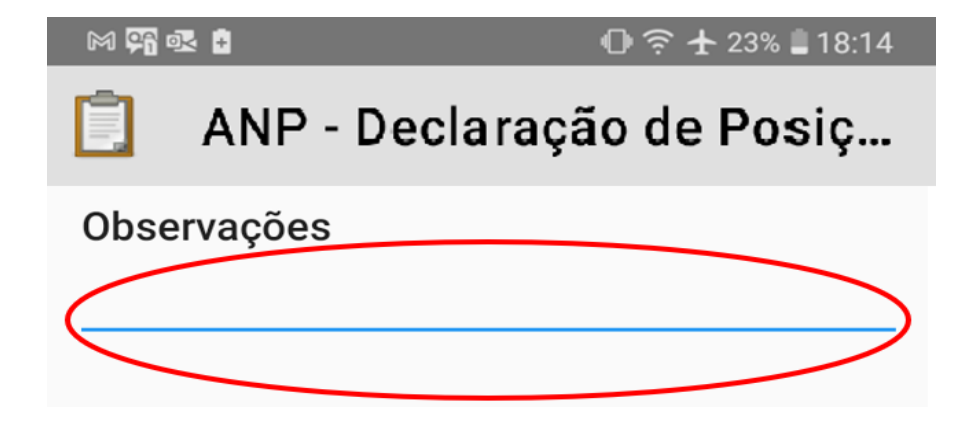

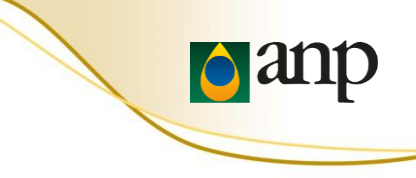

19. Para salvar o formulário, clicar em "Salvar Formulário e Sair"

> Você está no fim de "ANP -Declaração de Posição Geográfica v1.0.05". Salvar Formulário e Sair

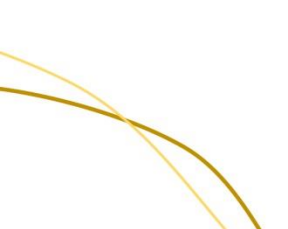

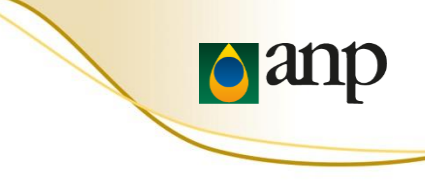

20. Clicar em "Visualizar Formulário Enviado" para verificar se o ícone ficou **verde** (se foi enviado pela Internet).

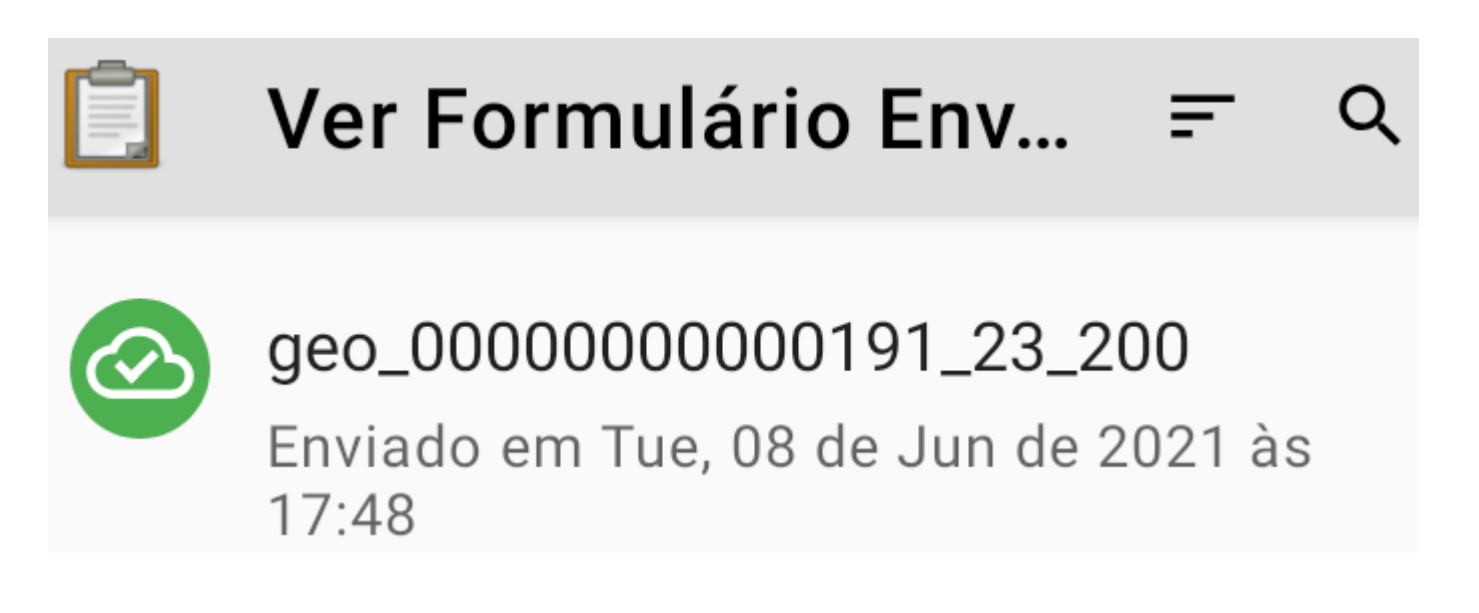

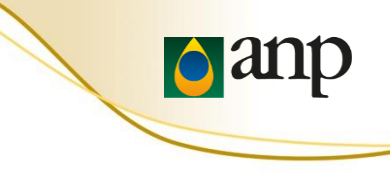

## 1. Erro na leitura das notas fiscais de compra e venda

Recomendamos que, ao imprimir o PDF, o agente mude a opção **Dimensionamento de páginas & manuseio** de **Ajustar** para **Tamanho real** e tente novamente.

\*Atenção para não inverter as notas de compra e venda.

| Páginas a serem imp  | oressas           |           |         |
|----------------------|-------------------|-----------|---------|
| <u>I</u> udo         |                   |           |         |
| Página atual         |                   |           |         |
| Páginas 1            |                   |           |         |
| Mais opções          |                   |           |         |
| Dimensionamento d    | le páginas & manu | useio (i) |         |
| Tama <u>n</u> ho     | Pôster            | Múltiplo  | Livreto |
| <u>Ajustar</u>       |                   |           |         |
| Tamanho real         |                   |           |         |
| 🔘 Reduzir páginas n  | nuito grandes     |           |         |
| 🔘 Escala personaliza | ida: 100 %        |           |         |
|                      |                   |           |         |

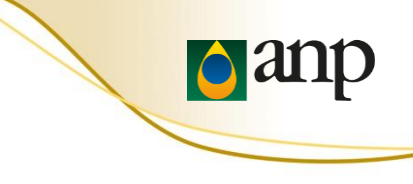

## 2. O formulário está em inglês

O formulário disponibilizado em inglês é o formulário de demonstração. Ao ler o **QR Code de configuração** (passos 4 a 6), será possível obter o formulário eletrônico "ANP - Declaração de Posição Geográfica" em português.

## 3. A instalação não se encontra em operação

Os dados de georreferenciamento devem ser enviados da mesma forma. Em relação às notas fiscais, devem ser enviadas as notas fiscais mais recentes que estiverem disponíveis.

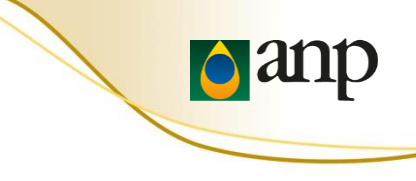

## 4. Limpar uma resposta preenchida

Pressione e mantenha o dedo sobre a questão e escolha "Remover a resposta".

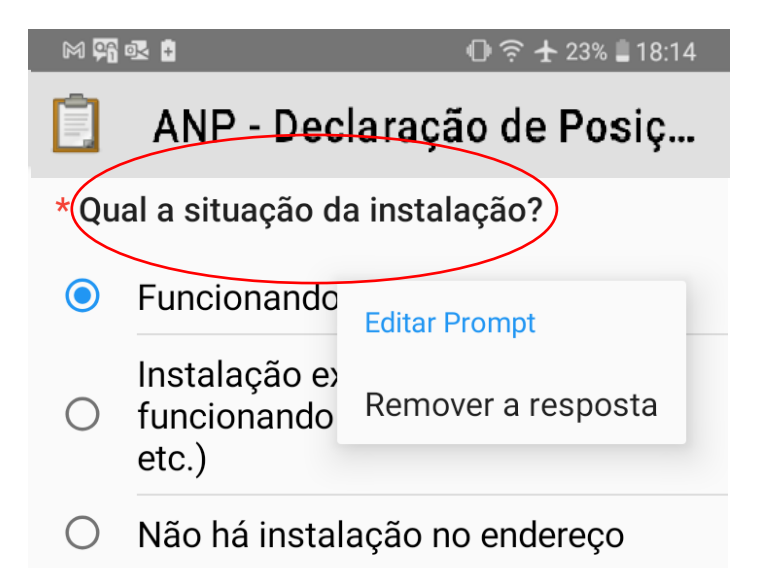

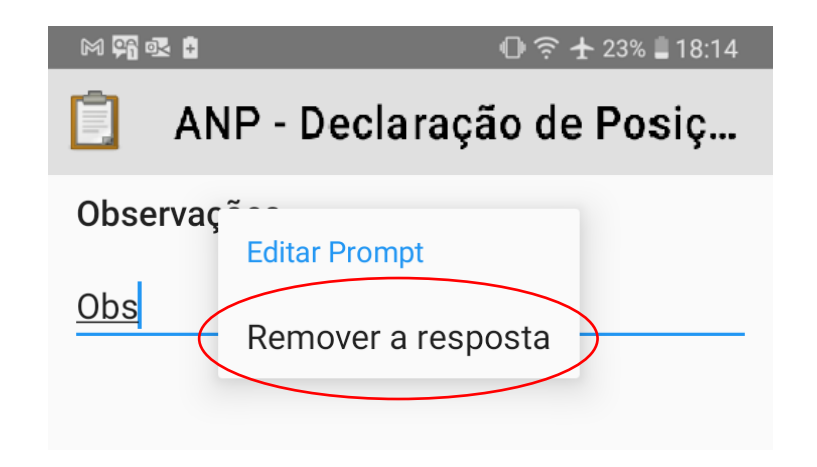

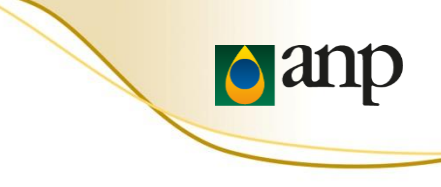

## IMPORTANTE

A grande maioria dos erros observados ocorreu devido a um destes três fatores:

- A versão do aplicativo ODK Collect instalada não era a mais recente. Atualize o ODK Collect por meio da Google Play Store (passos 1 e 2)
- O QR Code de configuração não foi lido com sucesso. Releia o QR Code de configuração do ODK Collect seguindo os (passos 4)
- A versão do Formulário Eletrônico baixada não era a mais recente.
  Carregue um novo formulário em Branco (passos 5 a 7)

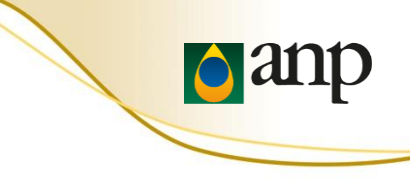

## Fale Conosco ANP

### https://www.gov.br/anp/pt-br/canais\_atendimento/fale-conosco

0800 970 0267

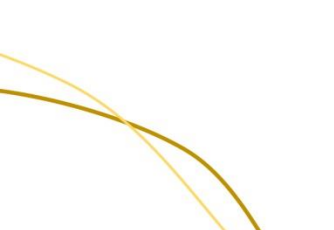